## HƯỚNG DẪN Đăng ký bổ sung sinh viên vào lớp học

Căn cứ danh sách lớp học phần trên phần mềm PMT, giảng viên đăng ký học cho những sinh viên có tên trên phần mềm PMT mà chưa có tên trong lớp học phần trên hệ thống LMS, giảng viên thực hiện đăng ký bố sung sinh viên vào lớp học, cụ thể như sau:

## Bước 1: Đăng nhập hệ thống

https://elearning.hdu.edu.vn/ chọn đăng nhập

| Tên đăng nhập       Quên mật khẩu?         tranvanhuy       Trình duyệt của bạn cần phải mở chức năng quản lí cookie ?         Mật khẩu       ?         Image: State State | TRƯỜNG ĐẠI HỌC<br>HONG DỤC UNIN | TRANG CHỦ                                                         | TRANG CÁ NHÂN           | КНОА́ НỌ́С ✔                                                    | HƯỚNG DẪN |  |
|----------------------------------------------------------------------------------------------------|---------------------------------|-------------------------------------------------------------------|-------------------------|-----------------------------------------------------------------|-----------|--|
| Đảng nhập                                                                                                    | Tê<br>tr<br>M<br>•              | in đăng nhập<br>anvanhuy<br>ật khẩu<br>Nhớ tài khoản<br>Đăng nhập | Quên<br>Trình<br>năng c | mật khẩu?<br>duyệt của bạn cần phải mở ch<br>quản lí cookie 🛛 🕢 | ýc        |  |

Bước 2: Vào khóa học đang giảng dạy

|                         | X              |                                             |                                   |                             | 🌲 🗩 Tr        | ần Văn Huy ! 🗸 🗸 |
|-------------------------|----------------|---------------------------------------------|-----------------------------------|-----------------------------|---------------|------------------|
| 🙊 Trang cá nhân         | (              | TRƯỜNG ĐẠI HỌC HỔNG Đ<br>Họng dục Universit | )ÚC                               | TRANG CHỦ                   | TRANG CÁ NHÂN | кноа́ но́с ∽     |
| 😭 Trang chủ             |                |                                             | 1                                 |                             |               |                  |
| 🛗 Lich                  |                |                                             |                                   |                             |               |                  |
| Các tệp riêng tư        |                |                                             |                                   |                             |               |                  |
| 🞓 Các chuyên đề của tôi |                | AN VAN HUY                                  |                                   |                             |               |                  |
| ₱ DHCQ_23.2_02011740:   |                |                                             |                                   |                             |               |                  |
| EMS-About               | _              |                                             |                                   |                             |               |                  |
| CHCQ23.1.0201172004     | másra arread   |                                             |                                   |                             |               |                  |
| 🞓 LMS-17122023          | TONG QUAN VE   | KHOA HỌC                                    |                                   |                             |               |                  |
| Taphuan-LMS             | Dòng thời gian | Khoá học                                    |                                   |                             |               |                  |
| Hướng dẫn sử dụng       |                |                                             | Đ <b>ang học</b> Tương lai Quấ ki | hứ                          |               |                  |
| 🗲 Quản trị hệ thống     |                | 0% THIÉT KÉ WEB<br>(DHCQ_23.2_0201174034)   | 26%                               | GIỚI THIỆU HỆ THO<br>ABOUT) | ÔNG LMS (LMS- |                  |

Bước 3: Vào danh sách thành viên

|                                      | ×                                                                                                    |                                                                     | 🔺 🗭 1                              | rần Văn Huy 🗕 🗸            |                                                |      |
|--------------------------------------|----------------------------------------------------------------------------------------------------|---------------------------------------------------------------------|------------------------------------|----------------------------|------------------------------------------------|------|
| DHCQ_23.2_02011740                   | TRƯỜNG ĐẠI HỌC HÓNG ĐỨC<br>HONG DUC UNIVERSITY                                                                                                    | TRANG CHỦ                                                           | TRANG CÁ NHÂN                      | кноа́ нос ∽                | HƯỚNG DẦN                                      |      |
| Danh sách thành viên                 |                                                                                                    |                                                                     |                                    |                            |                                                |      |
| III Số điểm                          |                                                                                                    |                                                                     |                                    |                            |                                                |      |
| 🗅 Tổng quan                          | THIÊT VÊ WED                                                                                                    |                                                                     |                                    |                            |                                                | -    |
| 🗅 Giới thiệu chung                   | THIET KE WED                                                                                                    |                                                                     |                                    |                            |                                                | Ģ.   |
| Chương I - mở đầu về<br>thiết kế web | Irang cainnan / Cac chuyen de cuaitol / DHCQ_23.2_02011/4034                                                                                                    |                                                                     |                                    |                            |                                                |      |
| Churong 2 - HTML                     |                                                                                                    |                                                                     |                                    |                            | Quá trình học của bạ                           | an 🕜 |
| 🗅 Bài thực hành                      | Thông bảo                                                                                                    |                                                                     |                                    |                            |                                                |      |
| Churong 4                            | Tin tức và thông bảo chung                                                                                                    |                                                                     |                                    |                            |                                                |      |
| 🗅 Thảo luận                          | Phòng chạt trực tuyển                                                                                                    |                                                                     |                                    |                            |                                                |      |
| 🗅 Luyện tập                          | Là diễn đân tự do. Giảng viên và các sinh viên có thể khởi tạo các câu hỏi thảo luận và phúc đáp.                                                                                                    |                                                                     |                                    |                            |                                                |      |
| Tiểu luận kết thúc học<br>phần       | <ul> <li>Tái liệu tham khảo</li> <li>Diểm danh</li> </ul>                                                                                                    |                                                                     |                                    |                            |                                                |      |
| 🔏 Trang cá nhân                      | GIỚI THIỆU CHUNG                                                                                                    |                                                                     |                                    |                            |                                                |      |
| 🖌 Trang chủ                          | 📕 Đả cumu chi tiết bọc nhận                                                                                                    |                                                                     |                                    |                            | 1                                              |      |
| 🛗 Lich                               | Nhị dụng học nhận Học nhận cụng cấn kiến thức cơ hận về thiết kế đồ hoa web: thiết kế của điện web                                                                                                    | namén téc thiết kế tương tèc t                                      | hảo thiệp phườc động: tối ựn báo l | ic angine tim kilm tobe st | n (full taxt sauch): cie kê thuật marketing và |      |
| Các tệp riêng tư                     | vivo uning ince jumin, rive pinni cung cap were nuive coro oni ve mire see do nua veeo, mire se gato uni veo<br>xép hang web theo Google search; các ngôn ngữ và công cu đính dang web (HTML, CSS, JQuery). Kết thúc học pi<br>dụng web, lập tính và phát triển được các ứng đưng web bảng HTML, CSS và JavaScript. | , ngưyên tác nhêt kê tưởng tác t<br>hần, người học có năng lực sáng | tạo đề thiết kế được giao diện cá  | : ứng dụng web; có thể mạt | keting, quân trị và duy tri thứ hạng các ứng   |      |
| 🞓 Các chuyên để của tối              | Năng lực đạt được: Người học văn dụng, thiết kế, xây dụng và cài đặt được trang Web sử dụng thành th                                                                                                    | ao ngôn ngữ HTML, CSS và Ja                                         | wascript.                          |                            |                                                | Q    |
| DHCQ_23.2_020117                     | 🙍 Giới thiệu chung về môn học                                                                                                    |                                                                     |                                    |                            | C                                              |      |

## Bước 4: Chọn chức năng "Đăng ký người dùng"

|                                                | ×                               | 🔔 🗩 Trần Văn Huy 📕                                                                                               | ) v                             |
|------------------------------------------------|---------------------------------|----------------------------------------------------------------------------------------------------|---------------------------------|
| DHCQ_23.2_02011740                             | 🗆 🕹 Lê Duy Bắc                  | Học<br>viên 🖌 Thiết kế Web_[000659] Lê Điệu Linh -020117403403 🎤                                                 | Chua lần nào 🗘 🛱 🛱              |
| 👹 Danh sách thành viên                         | 🗆 🔮 Bùi Gia Bảo                 | Học<br>viên Thiết kế Web_[000154] Lê Đinh Nghiếp -020117403402 🖌                                                 | Chưa lần nào Dang hoạt động 🚯   |
| <ul> <li>So diem</li> <li>Tổng quan</li> </ul> | D Phan Đảng Bảo                 | Học Không phản nhóm 🖌                                                                                            | Chưa lần nào 🗘 Dang hoạt động 🚯 |
| Giới thiệu chung Chương 1 - mở đầu về          | Bùi Ngọc Bảo buib9321@gmail.com | Học Thiết kế web - Nhóm 2 - K26B - Nguyễn Văn Cuông, Thiết kế Web_[000154] Lê Đinh Nghiệp viên 🖌 -020117403402 🌶 | 2 ngày 2 giờ Dang basi địng 🚯   |
| thiết kế web                                   | 🗆 🕹 Đỗ Bá Binh                  | Học<br>Thiết kế Web_[000658] Nguyễn Thị Bịch Nhật -020117403401 倉<br>viên ✔                                      | Chua lần nào Dang koại địng 🚯   |
| Bài thực hành     Chương 4                     | 1 2 3 4 5 6 7 8 9 »             |                                                                                                    |                                 |
| 🗅 Thảo luận                                    | Xem tất cả 163                  |                                                                                                    |                                 |
| 🗅 Luyện tập                                    | Chọn tất cả 1                   | i3 người dùng 🛛 Chọn tắt cả người dùng trên trang này 🛛 Bồ chọn tắt cả  🎯 Với các thành viên được chọn           |                                 |
| Tiểu luận kết thúc học<br>phần                 |                                 | Chon e                                                                                                    | Đặng kủ nguyên dựng             |
| 🚱 Trang cá nhân                                |                                 |                                                                                                    | bang ky người dùng              |
| 🐐 Trang chủ                                    |                                 |                                                                                                    |                                 |
| A Lich                                         |                                 |                                                                                                    |                                 |

Bước 5: Đăng ký người dùng gồm các thông tin sau

## ĐĂNG KÝ NGƯỜI DÙNG

| Các tùy biến ghi dan | h                                                              |
|----------------------|----------------------------------------------------------------|
| Chọn người dùng      | No selection       Tim kiếm     I. Nhập tên hoặc MSSV của sinh |
| Chọn nhóm người dùng | viên → chọn sinh viên cân đăng ký                              |
| Gán vai trò          | Tìm kiếm 🔻                                                     |
| Nhóm                 | No selection 2. Gán vai trò học viên                           |
| Bất đầu từ           | Tìm kiếm ▼<br>28 ▼ ◆ February ◆ 2024 ◆<br>∰                    |
| Show more            | 3. Gán nhóm lớp học phần                                       |
|                      | Đăng ký người dùng và nhóm người dùng Huỷ bỏ                   |

×

Sau đó chọn đăng ký người dùng và nhóm người dùng. Ví dụ:

| ĐĂNG KÝ NGƯỜI DI     | ÙNG ×                                                |
|----------------------|------------------------------------------------------|
| Các tùy biến ghi dan | h                                                    |
| Chọn người dùng      | × 🛃 Bùi Trần Nam Anh                                 |
|                      | Trần                                                 |
| Chọn nhóm người dùng | × 206101A                                            |
|                      | Tìm kiếm 🔻                                           |
| Gan vai tro          | Học viên ♦                                           |
| NIGH                 | × Thiết kế Web_[000154] Lễ Đình Nghiệp -020117403402 |
| Bất đầu từ           | 28                                                   |
| Show more            | 5. Nhấn đăng ký người dùng                           |
|                      | Đăng ký người dùng và nhóm người dùng Huỷ bỏ         |